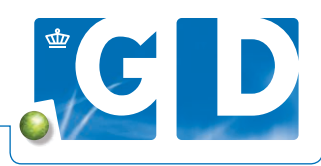

# Digitaal inschrijven BVD Oorbiopten

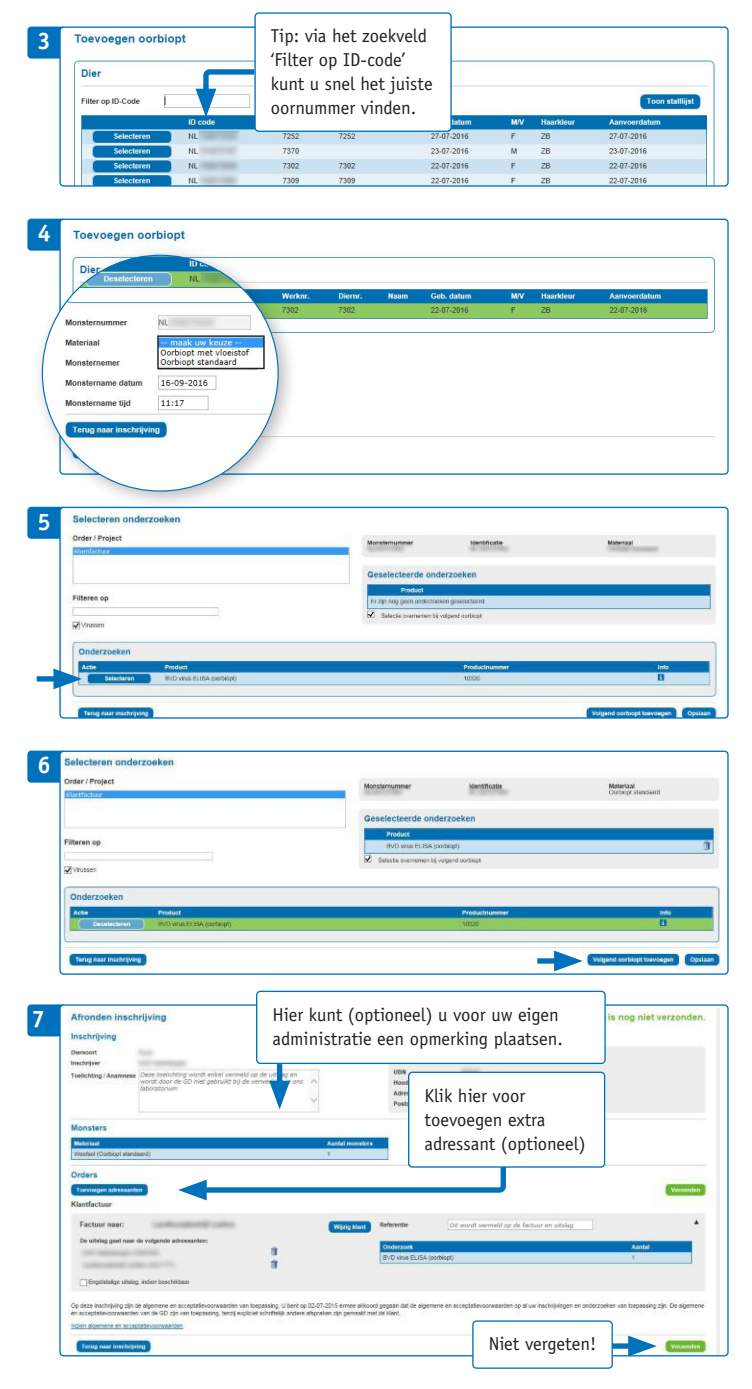

### 1. Log in op VeeOnline

Ga naar www.veeonline.nl en log in met uw gebruikersnaam en Z login.

## 2. Navigeer naar nieuwe inschrijving

Klik bovenaan uw homescherm op '**Inschrijven**' en vervolgens op '**Nieuwe inschrijving**'. U komt op het scherm '**Maken inschrijving**'. Hier zijn uw gegevens al ingevuld. Klik onderaan op '**Toevoegen oorbiopt**'.

#### 3. Selecteer een dier waarvan het oorbiopt is

Wilt u alle dieren zien, klik dan op '**Toon stallijst**'. Klik op '**Selecteren'** vóór het levensnummer van het betreffende kalf om het oorbiopt in te schrijven. Voor het inschrijven van oorbiopten van reeds afgemelde (dode) dieren, tot 60 dagen na overlijden, voert u het volledige levensnummer in en klikt dan op '**Valideer bij I en R**'.

## 4. Kies het type oorbiopt

In het volgende scherm ziet u bij '**Monsternummer**' automatisch het levensnummer van het door u geselecteerde dier staan. Geef vervolgens aan bij **'Materiaal'** welk type oorbiopt u gebruikt. Er zijn twee opties:

- Hebt u tijdens het oormerken van het kalf één oorbiopt genomen? En zit het oorbiopt in een buisje zonder vloeistof, kies dan voor '**Oorbiopt standaard**'. Zit er conserveringsvloeistof in het buisje, kies dan '**Oorbiopt met vloeistof**'.
- Hebt u tijdens het oormerken van het kalf twee oorbiopten genomen? Stuur dan alleen het oorbiopt in het buisje zonder vloeistof naar GD en '**Oorbiopt standaard**'. Vervolgens klikt u op '**Selecteer onderzoeken**'.

# 5. Kies het onderzoek

Selecteer in het volgende scherm voor het onderzoek op BVD-dragerschap **'BVD virus ELISA (oorbiopt)'**.

#### 6. Voeg eventueel nog meer dieren toe

Als u meerdere oorbiopten tegelijk in wilt schrijven, klikt dan op 'Volgend oorbiopt toevoegen'. U komt dan weer in de stallijst terecht waar u een volgend dier kunt selecteren (stap 3). Het type oorbiopt (stap 4) en het type onderzoek (stap 5) worden automatisch ingevuld bij een volgend biopt. Klik op 'Opslaan' en u komt in een controlescherm waar nogmaals staat welk onderzoek u hebt aangevraagd voor welk(e) dier(en). Als alles klopt klikt u op 'Naar afronden'.

# 7. Afronden inschrijving

U komt in het scherm 'Afronden inschrijving'. Hier kunt u eventueel nog een opmerking typen in het veld 'Toelichting/ Anamese'. Deze opmerking wordt niet gelezen door een labmedewerker, maar wel vermeld op de uitslag. U kunt hier ook aangeven dat de uitslag naar een tweede adres wordt verstuurd. Klik op 'Verzenden' om de inschrijving af te ronden. In beeld verschijnt nu 'Voorlopig geaccepteerd'. U kunt eventueel nog een oorbiopt aan de inschrijving toevoegen via 'Digitaal inschrijven' en vervolgens 'Raadplegen inschrijvingen'.

### Insturen oorbiopten naar GD

Materiaal voor het nemen en verzenden van oorbiopten is te bestellen via www.gdwebshop.nl. Het 'BVD Oorbioptnamepakket' (artikelnummer VDRGEB082) bevat geadresseerde retourenveloppen, sealbags en de handleiding digitaal inschrijven.

#### Goed om te weten

Doe oorbiopten altijd in een afgesloten sealbag in de retourenvelop. Zo voorkom je verlies van oorbiopten als de envelop beschadigt tijdens de verzending. Noteer op de achterzijde van de envelop je postcode, huisnummer en eventueel UBN-nummer.

Ben je dierenarts en stuur je voor veehouders wel eens oorbiopten naar GD? Vraag hen dan om ze in de sealbag te doen of verpak ze in bijvoorbeeld een serumbuis.

Je kunt meer oorbiopten tegelijk inschrijven en insturen. Zo bespaar je inzendkosten. Voor een betrouwbaar resultaat is het wél belangrijk om de oorbiopten maximaal twee weken én gekoeld te bewaren.

Let op: als een levend rund al twee oormerken heeft, is het voor een veehouder wettelijk niet toegestaan om een blanco oorbiopt te nemen. De dierenarts mag dat wel. Een bloedmonster laten onderzoeken op BVD-virus kan ook.

#### Hulp op afstand met Teamviewer

Met Teamviewer helpt onze klantenservice je op afstand. Handig voor vragen op het moment dat je met VeeOnline bezig bent. Met Teamviewer kunnen wij meekijken en aanwijzingen geven; wij kunnen niet in jouw bestanden en nemen ook niet de computer over. Bel 088 20 25 500 en wacht op instructies van onze medewerkers om Teamviewer te downloaden.

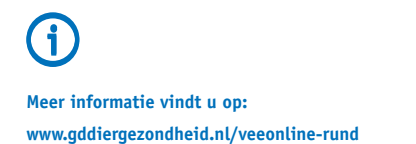

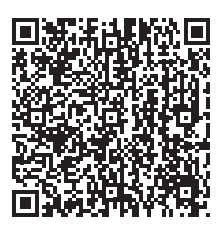